# MCU-S2

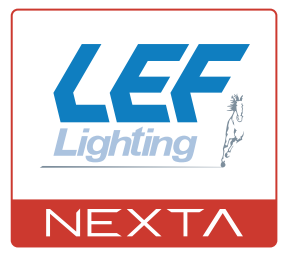

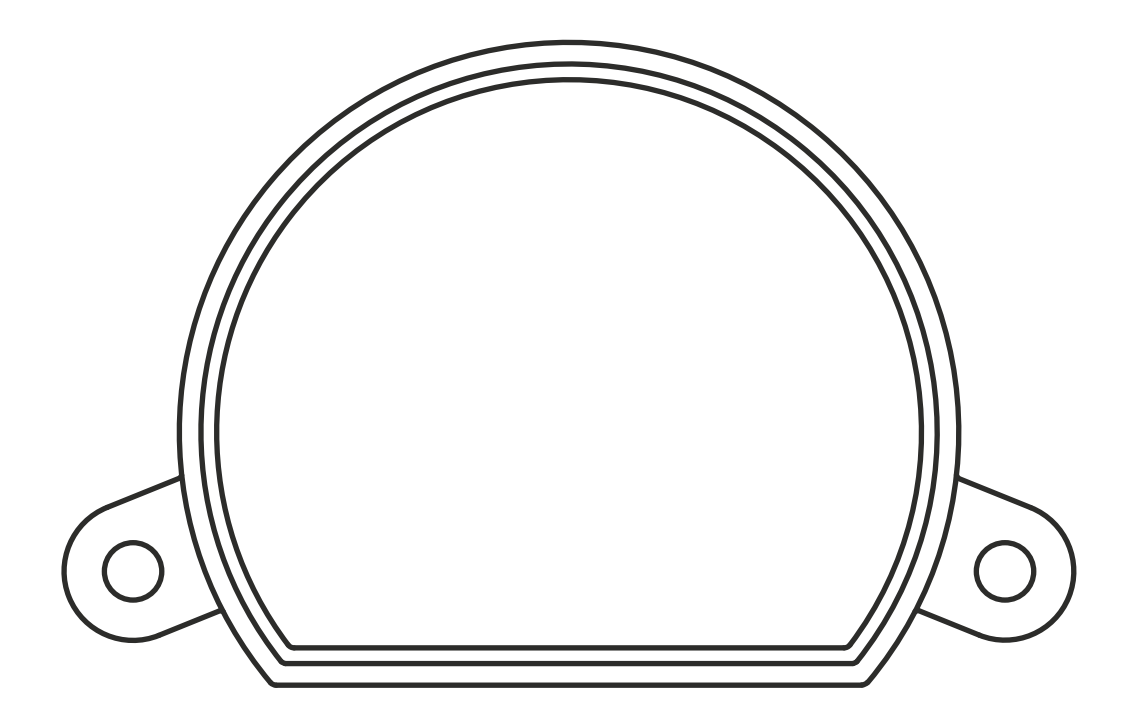

Centrale di comando per gestione con pulsanti di scenari creati su applicazione WiFi OneSmart. Alimentazione 230Vac, due ingressi filari. Connessione Wi Fi per applicazione "OneSmart"

| 1 - CARATTERISTICHE DEL PRODOTTO<br>1 1 - DATI TECNICI       | Pagina 3  |
|--------------------------------------------------------------|-----------|
|                                                              | i agina o |
| 2 - COLLEGAMENTI ELETTRICI                                   |           |
| 2.1 - COLLEGAMENTO                                           | Pagina 4  |
| 3 - UTILIZZO DELLA CENTRALE                                  |           |
| 3.1 - IMPIANTO TIPO                                          | Pagina 5  |
| 3.2 - UTILIZZO                                               | Pagina 5  |
| 4 - GESTIONE DA APPLICAZIONE "ONESMART"                      |           |
| 5.1 - CONNESSIONE ALL'APPLICAZIONE "ONESMART"                | Pagina 6  |
| 5.2 - UTILIZZO DI "ONESMART" PER LA CREAZIONE DI AUTOMAZIONI | Pagina 7  |
| 5 - PROGRAMMAZIONI AVANZATE                                  |           |
| 5.1 - IMPOSTAZIONE DEL TIPO DI INGRESSI VIA FILO             | Pagina 8  |
| 5.2 - RESET AI PARAMETRI DI FABBRICA                         | Pagina 9  |

# **1 - CARATTERISTICHE DEL PRODOTTO**

## 1.1 DATI TECNICI

| Alimentazione (Input)        | 230Vac                                        |
|------------------------------|-----------------------------------------------|
| Funzionalità                 | Gestione con pulsanti di scenari con app WiFi |
| Frequenza modulo WiFi        | 2.4GHz                                        |
| Grado di protezione          | IP20                                          |
| Temperatura di funzionamento | -20° +55°                                     |
| Dimensioni del carter        | 52x43x21 mm                                   |

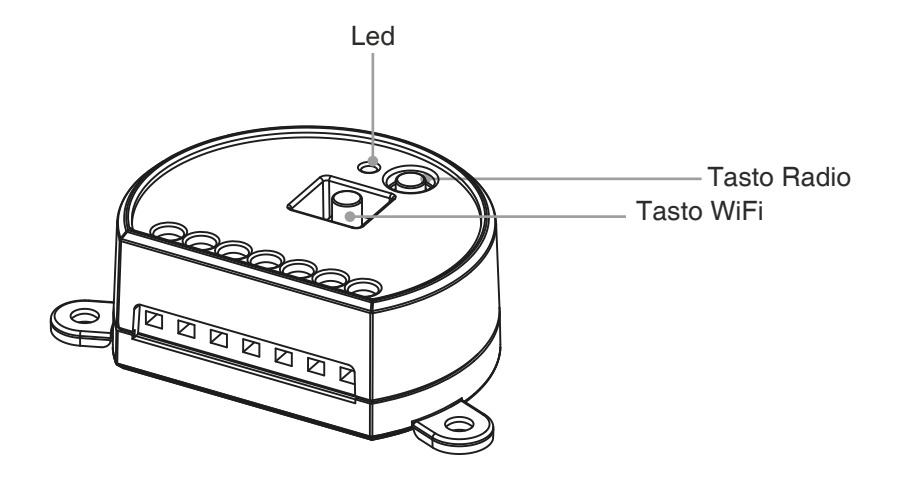

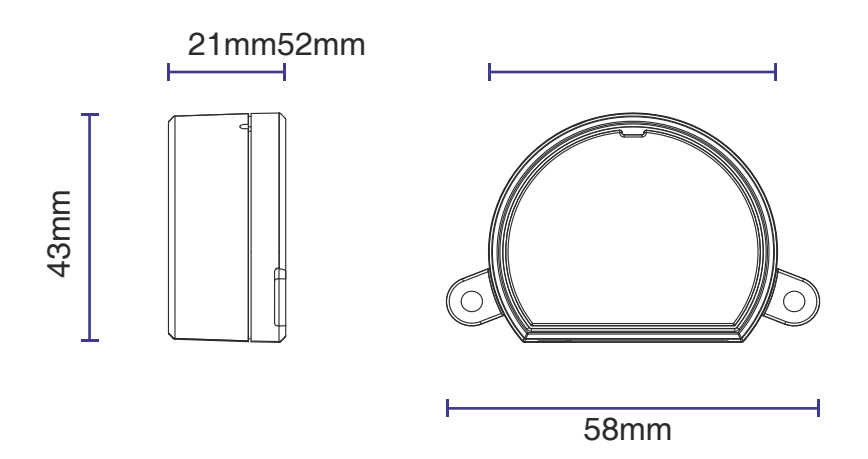

# 2 - COLLEGAMENTI ELETTRICI

## AVVERTENZE

- L'installazione deve essere eseguita esclusivamente da personale tecnico qualificato nel rispetto delle normative elettriche e delle norme di sicurezza vigenti.
- Tutti i collegamenti devono essere eseguiti in assenza di tensione elettrica.
- Servirsi di cavi adeguati.
- Non tagliare l'antenna
- Prevedere nella linea elettrica che alimenta il prodotto un dispositivo di disconnessione opportunamente dimensionato
- Smaltire i materiali di rifiuto nel pieno rispetto della normativa locale.
- Non superare i limiti di carico indicati e utilizzare alimentatori correttamente dimensionati con il carico e protetti.

#### 2.1 COLLEGAMENTO

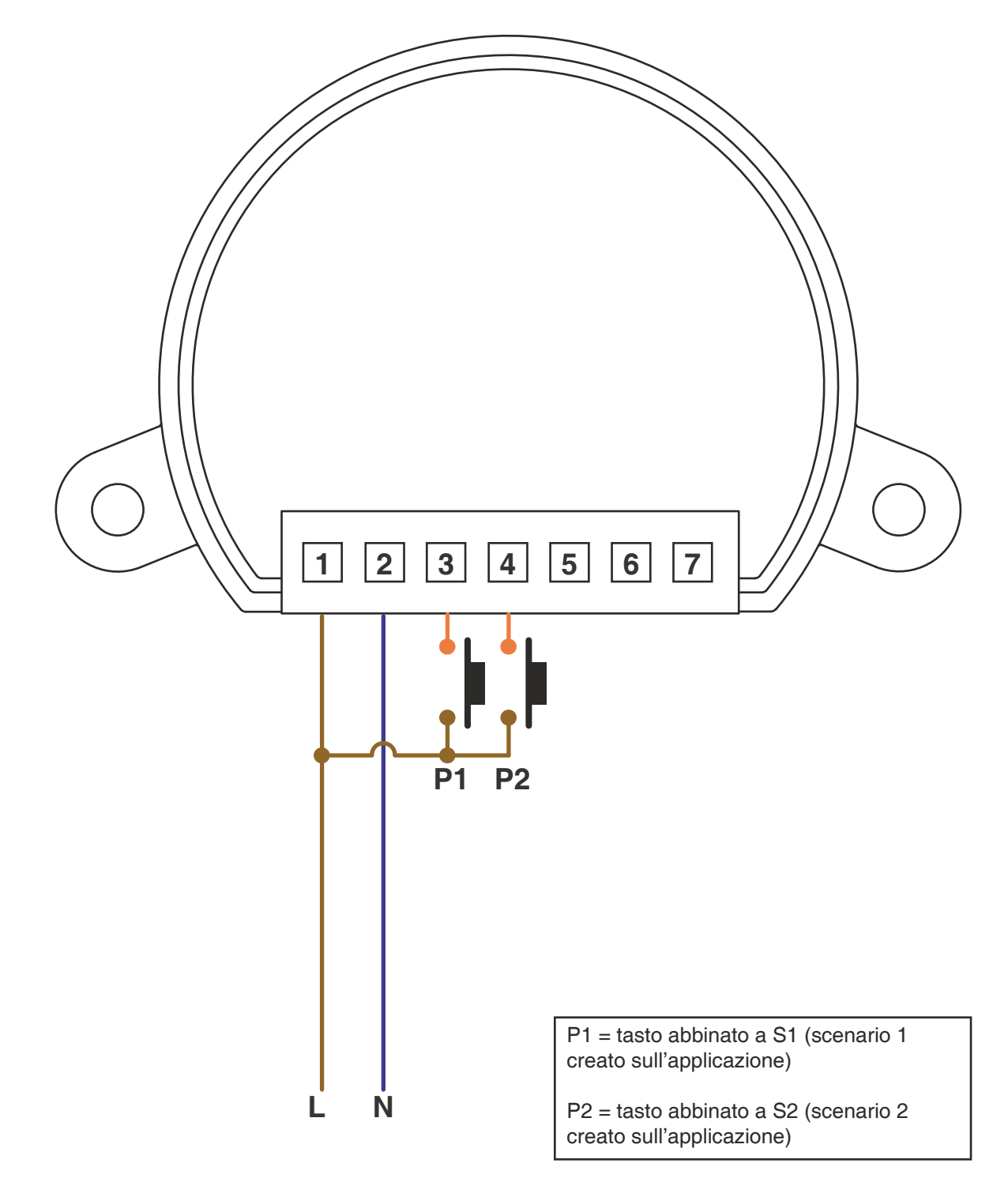

## **3 - UTILIZZO DELLA CENTRALE**

#### **3.1 IMPIANTO TIPO**

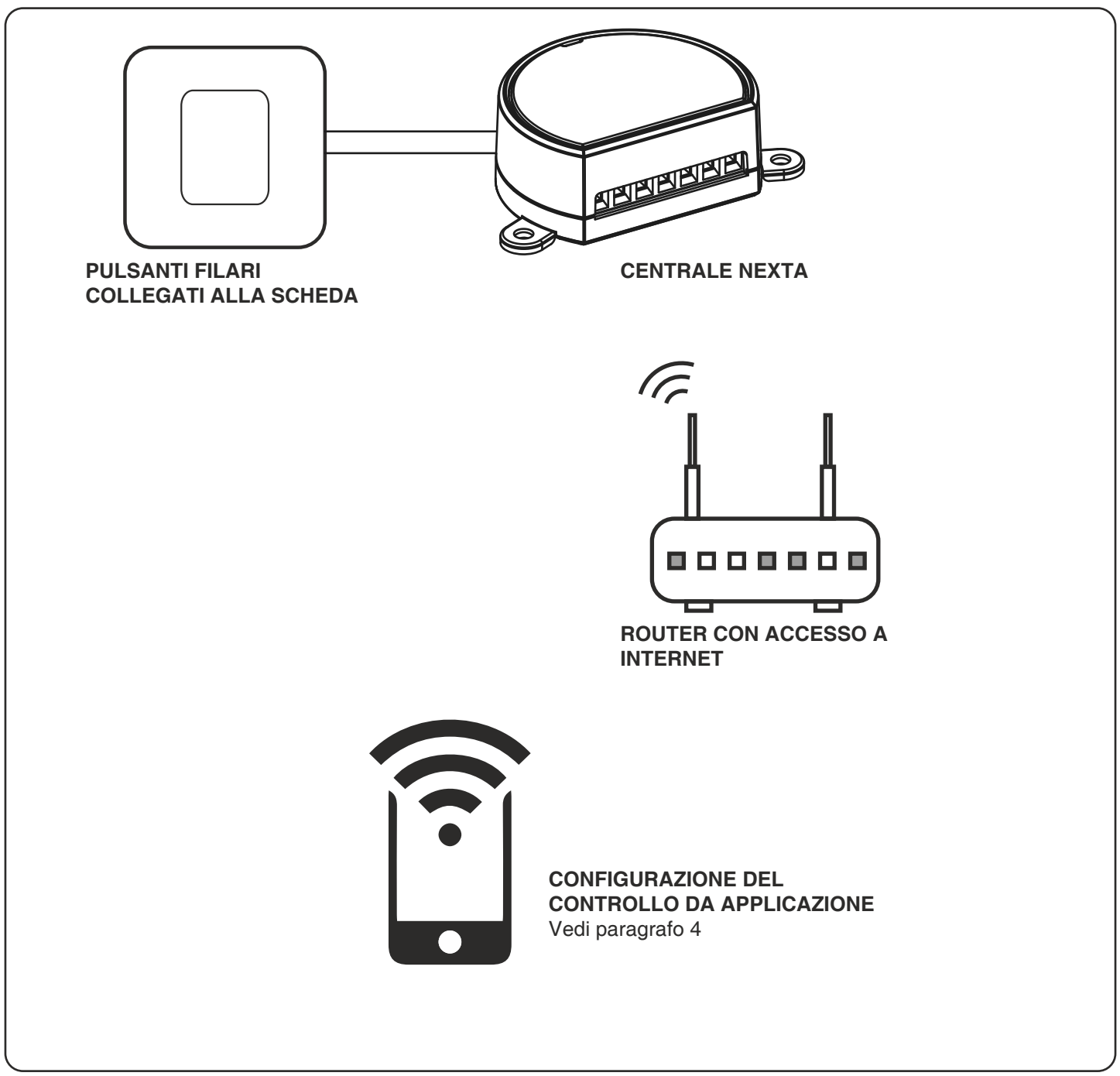

## 3.2 UTILIZZO

Per far funzionare il sistema è necessario:

- Alimentare e collegare almeno un pulsante alla centrale
- Configurare il controllo da applicazione
- Avere altri dispositivi sull'applicazione verso cui indirizzare i comandi
- Creare nell'applicazione delle automazioni legate al dispositivo

In seguito sarà possibile richiare l'automazione creata con il tasto filare

# 4 - GESTIONE DA APPLICAZIONE "OneSmart"

Queste procedure permettono di gestire l'impianto dal proprio device (esempio: cellulare) tramite applicazione e di controllare l'impianto da remoto.

## 4.1 - CONNESSIONE ALL'APPLICAZIONE "OneSmart"

Queste procedura connette la centralina all'applicazione. Va ripetuta per ogni centrale presente sull'impianto.

ATTENZIONE: per il funzionamento è necessario disporre di una rete WiFi con accesso a internet alla quale collegare la centrale

## PROCEDURA

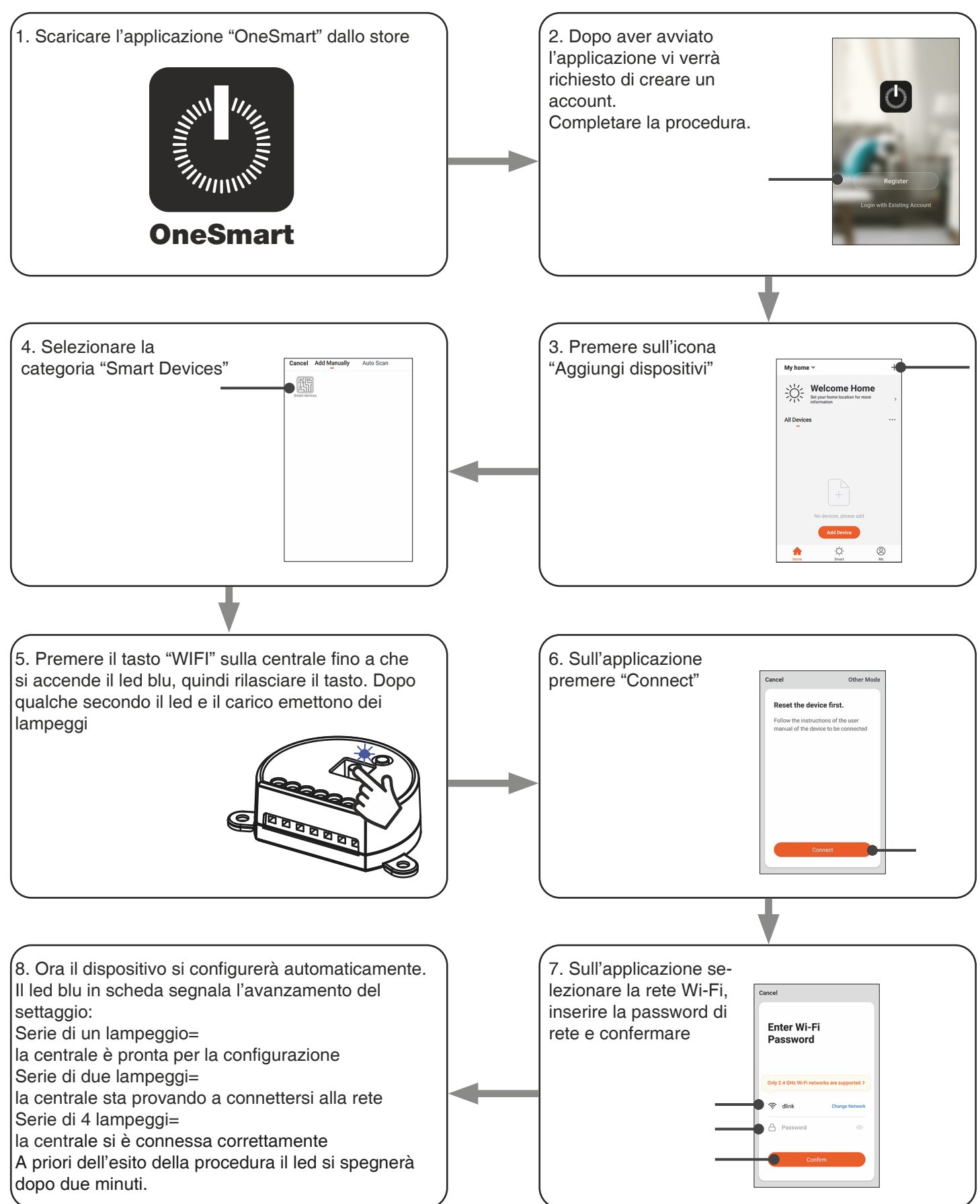

### 4.2 - UTILIZZO DI "ONESMART" PER LA CREAZIONE DI AUTOMAZIONI

Dopo aver associato la centrale a OneSmart è possibile creare le automazioni che saranno abbinate agli ingressi via filo della centrale.

## PROCEDURA

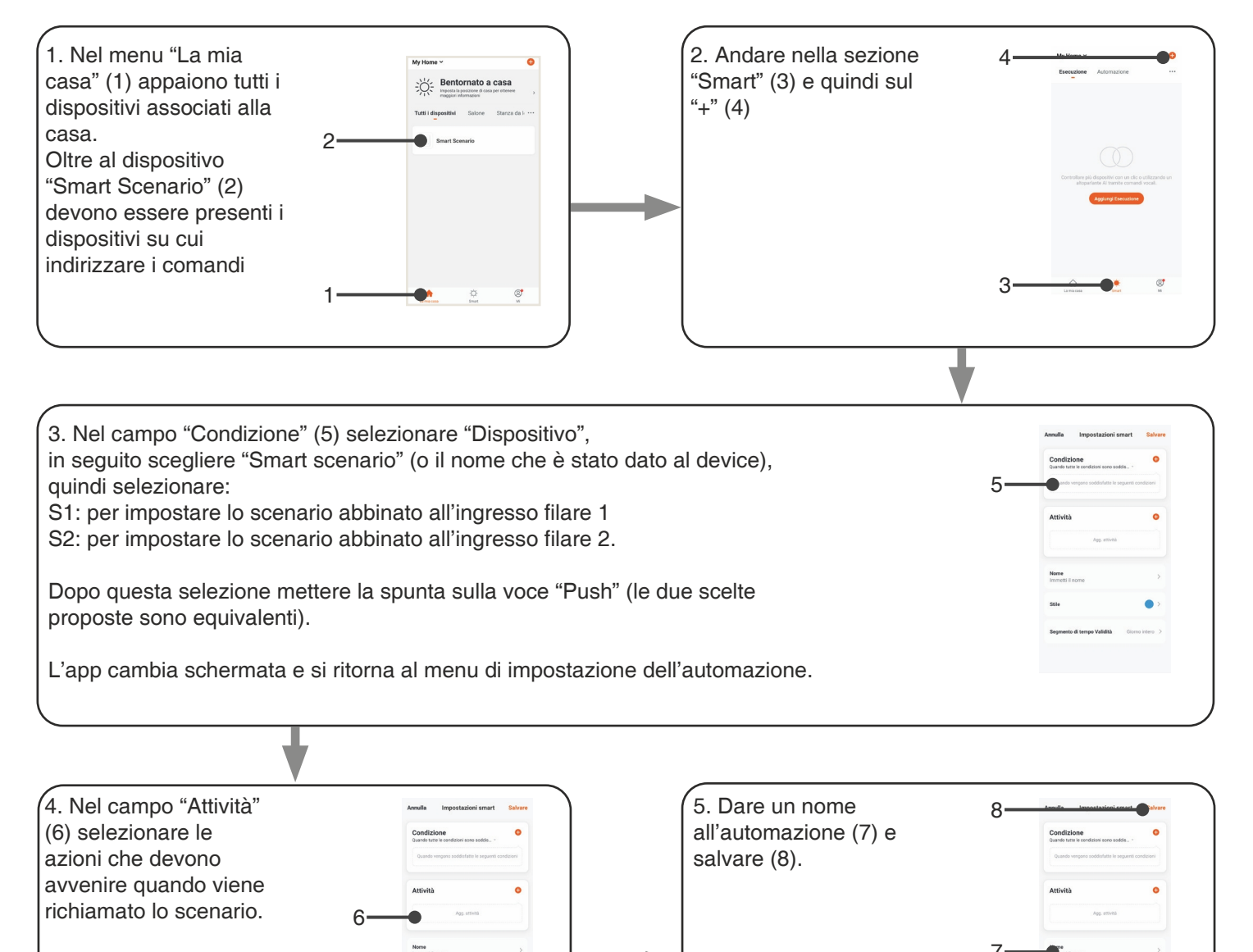

## **5 - PROGRAMMAZIONI AVANZATE**

## 5.1 IMPOSTAZIONE DEL TIPO DI INGRESSI VIA FILO

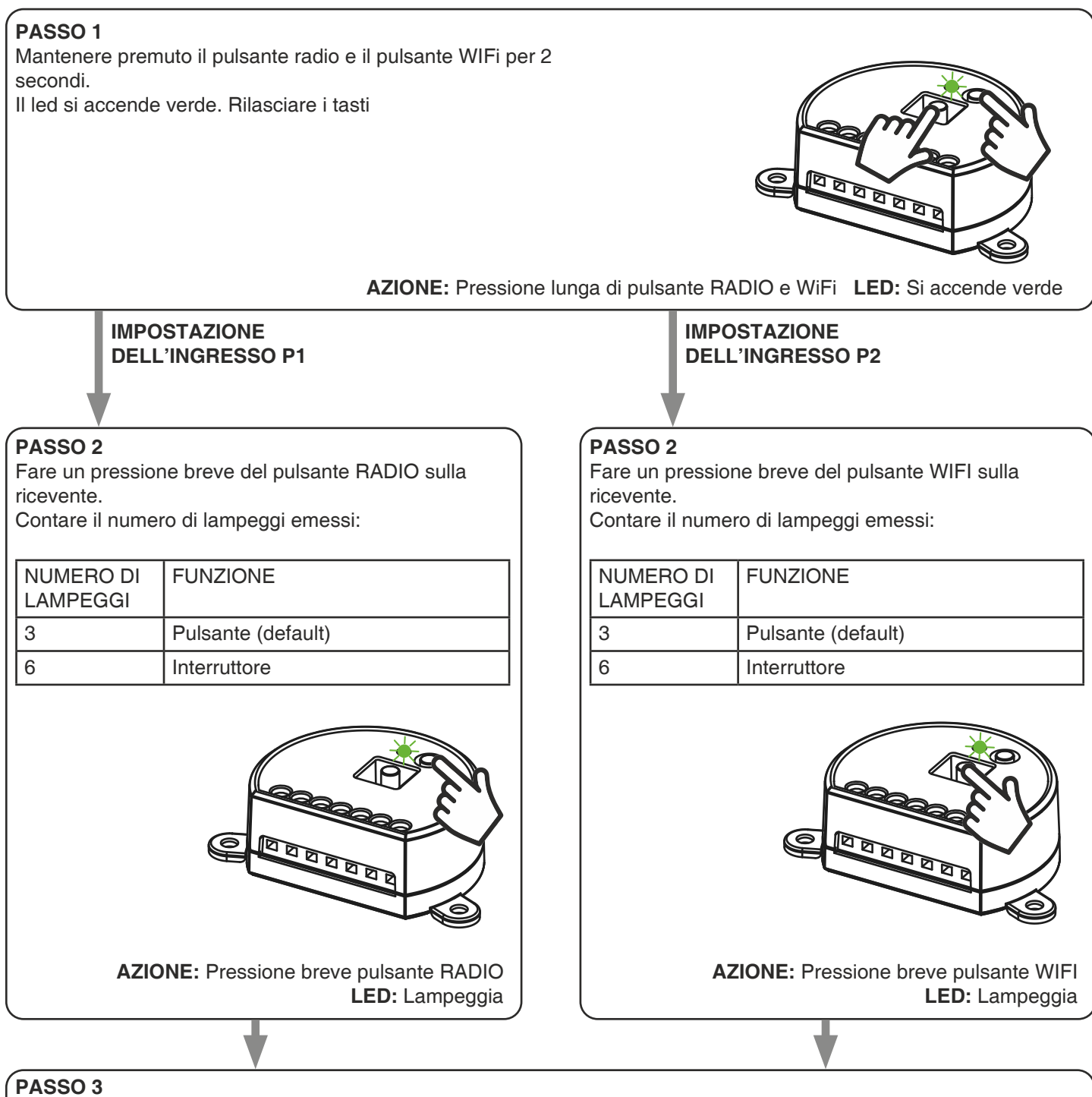

Per cambiare l'impostazione ripetere la procedura dal punto 1, la centrale eseguirà alternativamente 3 o 6

lampeggi.

## 5.2 - RESET AI PARAMETRI DI FABBRICA

Con questa procedura si imposta la centrale con i parametri di fabbrica.

ATTENZIONE: l'unico settaggio che non verrà cancellato sarà l'eventuale associazione all'applicazione "OneSmart". Per modificare o eliminare anche questo parametro rifare la procedura.

#### PROCEDURA

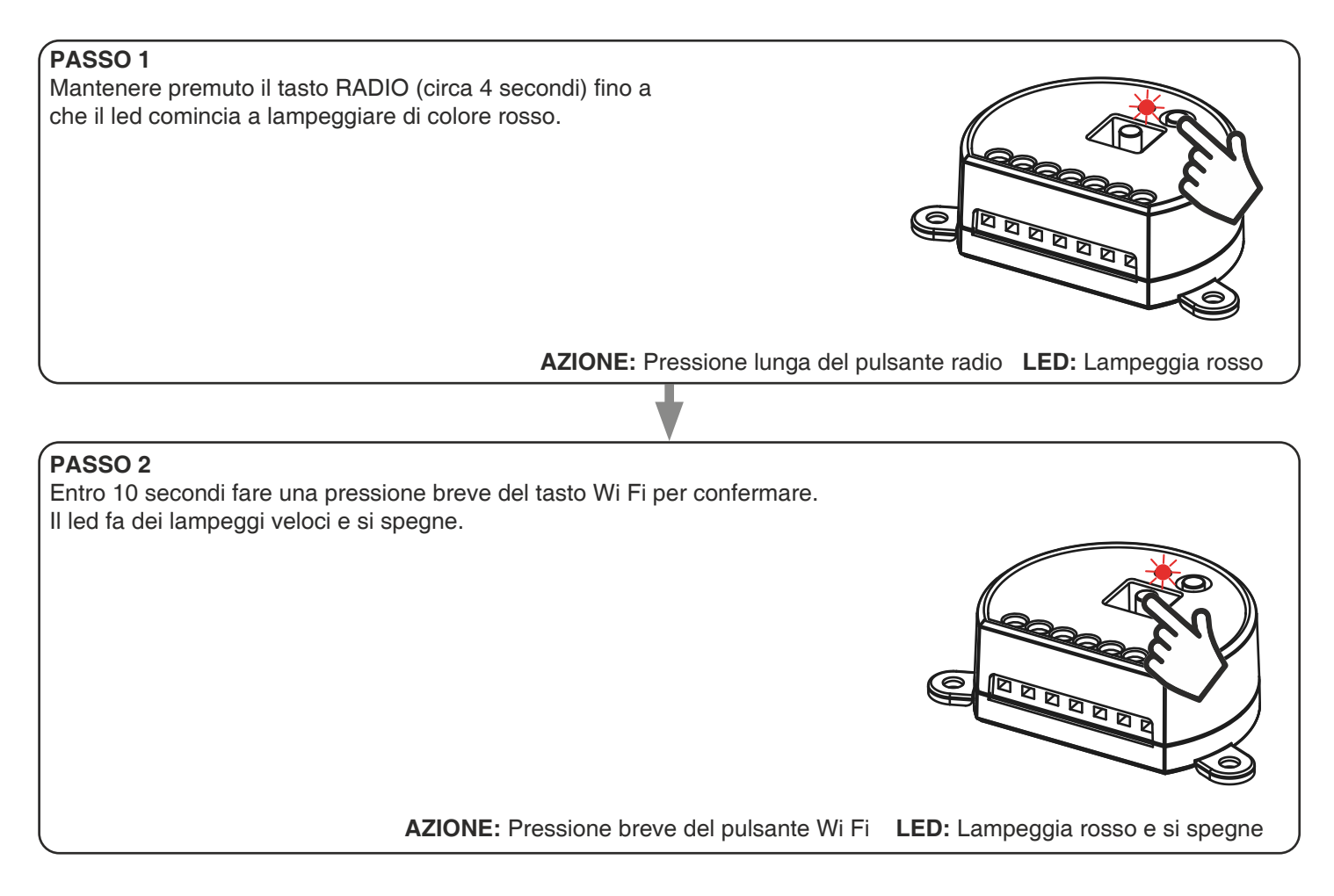

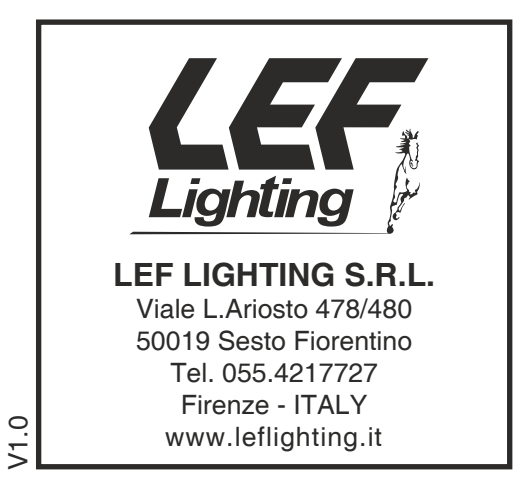

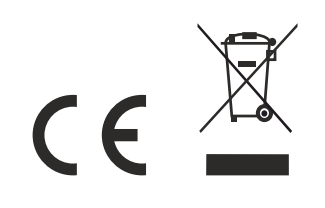